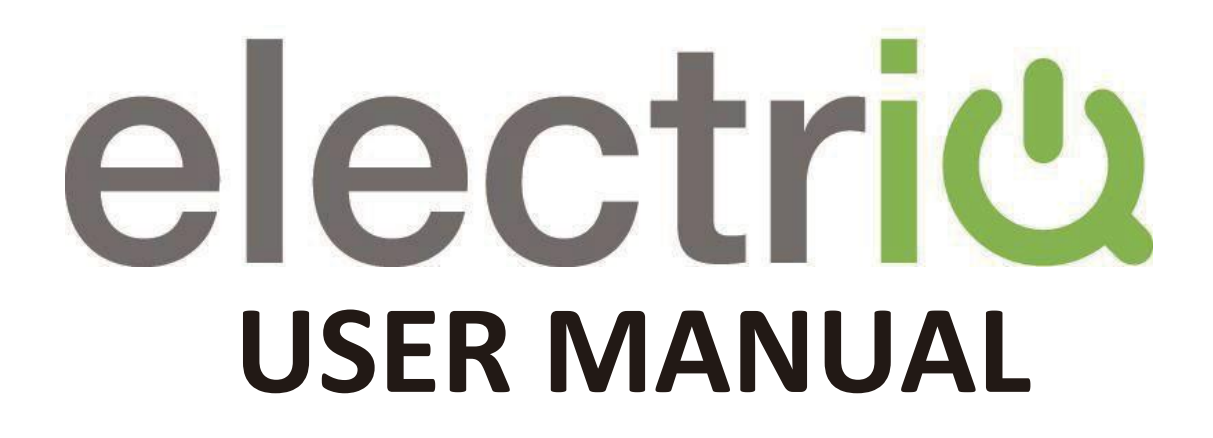

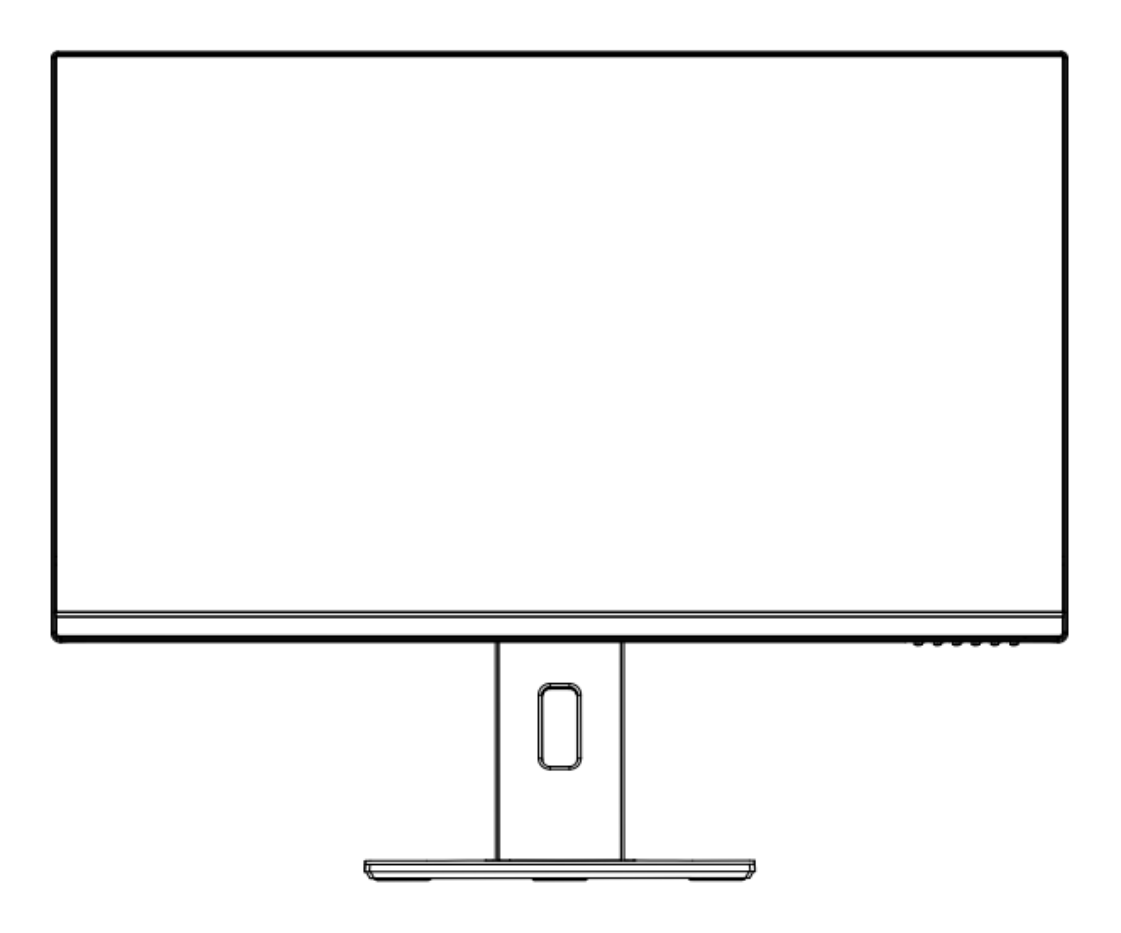

# **28 INCH LED MONITOR**

# eiQ-284K144FSGH

Thank you for choosing electriQ

Please read the user manual before using this monitor and keep it safe for future reference Visit <u>www.electriQ.co.uk</u> to view our entire range of Intelligent Electricals

# SETTLING IN OK?

We hope this has been helpful to you.

We would love to see how you're getting on with your new purchase, so please share any snaps you have on the platform of your choice below.

Our community awaits your uploads - Snap, tag and hashtag away!

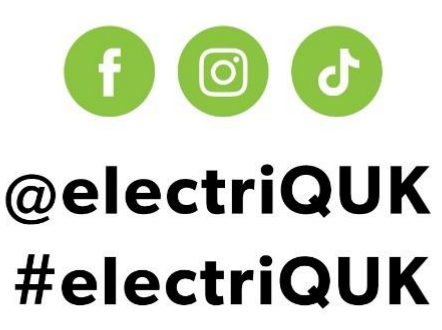

# WE'RE HERE TO HELP

Should you have any problems or questions with your purchase, please contact a member of our customer service team.

**© 0330 390 3061** 

support@electriQ.co.uk

Mon-Fri | 9am to 5pm

Unit J6, Lowfields Business Park, Lowfields Way, Elland West Yorkshire, HX5 9DA

## CONTENTS

| SAFETY INFORMATION                   |    |  |  |  |
|--------------------------------------|----|--|--|--|
| WHAT'S INCLUDED                      |    |  |  |  |
| QUICK START GUIDE                    | 6  |  |  |  |
| STAND INSTALLATION                   | 7  |  |  |  |
| CONNECTIONS AVAILABLE ON THE MONITOR | 8  |  |  |  |
| INITIAL SETUP                        | 9  |  |  |  |
| MENU OPTIONS                         | 9  |  |  |  |
| OSD MENU                             | 10 |  |  |  |
| INPUT                                | 10 |  |  |  |
| PICTURE                              | 10 |  |  |  |
| COLOUR                               | 11 |  |  |  |
| ADVANCED                             | 12 |  |  |  |
| ULTRA HDR                            | 12 |  |  |  |
| AUDIO                                | 13 |  |  |  |
| QUICK LINK                           | 13 |  |  |  |
| OTHER                                | 14 |  |  |  |
| SPECIFICATION                        |    |  |  |  |
| TROUBLESHOOTING                      |    |  |  |  |
| SUPPORT 1                            |    |  |  |  |

### SAFETY INFORMATION

- Read these instructions All the safety and operating instructions should be read before this product is operated.
- Keep these instructions The safety and operating instructions should be retained for future reference.
- Heed all warnings All warnings on the appliance and in the operating instructions should be adhered to.
- Follow all instructions All operating and usage instructions should be followed.
- Do not use this equipment near water, or in humid environments The appliance should not be used near water or moisture e.g. in a wet basement or near a swimming pool.
- Clean only with a dry cloth. Do not use solvents or petroleum-based fluids.
- Do not block any ventilation openings.
- Do not install near any heat sources such as radiators, stoves or other apparatus (including amplifiers) that produce heat.
- Do not tamper with the supplied plug. This plug is a BS1363 standard plug.
- Protect the power cord from being walked on or trapped, particularly at the plug and at the point where it exits from the appliance.
- Only use attachments/accessories specified by the manufacturer.
- Use only with a cart, stand, tripod, bracket or table specified by the manufacturer or sold with the apparatus. When a cart or stand is used, use caution when moving it to avoid any injuries or damage from it tipping over.
- Unplug the apparatus during lightning storms or when unused for long periods of time.
- Refer all servicing to qualified personnel. Servicing is required when the apparatus has been damaged in any way, such as if the power supply cord or plug is damaged, liquid has been spilled or objects have fallen into the apparatus or it has been exposed to rain or moisture, it does not operate normally or has been dropped.
- Please keep the unit in a well-ventilated environment.
- The monitor should only be connected to a mains power supply as rated on the back of the equipment.
- To prevent overload, do not share the same power supply socket with too many other electronic components.
- Do not place any connecting wires where they may be stepped on or tripped over.
- Do not place heavy items on the cable as this may cause damage.
- When removing from a socket hold by the plug and not the wires.
- Disconnect the power immediately and seek professional help if the plug or cable is damaged, liquid has spilt onto the unit, if accidentally exposed to water or moisture, if anything accidentally penetrates the ventilation slots or if

the unit does not work normally.

- Do not remove the safety covers. There are no user serviceable parts inside. Trying to service the unit yourself is dangerous and may invalidate the product's warranty. Only qualified personnel should service this apparatus.
- Do not block ventilation slots on the back cover. The monitor can be placed in a cabinet but ensure at least 5cm (2") clearance all around. Do not tap or shake the screen, this may damage internal components.
- Due to our continuous product development, the operation and or features of the product received may vary slightly from the information provided within the manual.
- WARNING: To reduce the risk of fire or electric shock, do not expose this apparatus to rain or moisture. The apparatus shall not be exposed to dripping or splashing and objects filled with liquids, such as vases, shall not be placed on the apparatus.
- WARNING: The wall plug socket is used as a disconnection device and should remain readily accessible.
- Although every effort is made to maintain the accuracy of the manual, due to continuous product development, some variation from the manual is possible.
- The availability of features and settings may vary depending on the input source, method of connection as well as the quality and specification of the cables used.

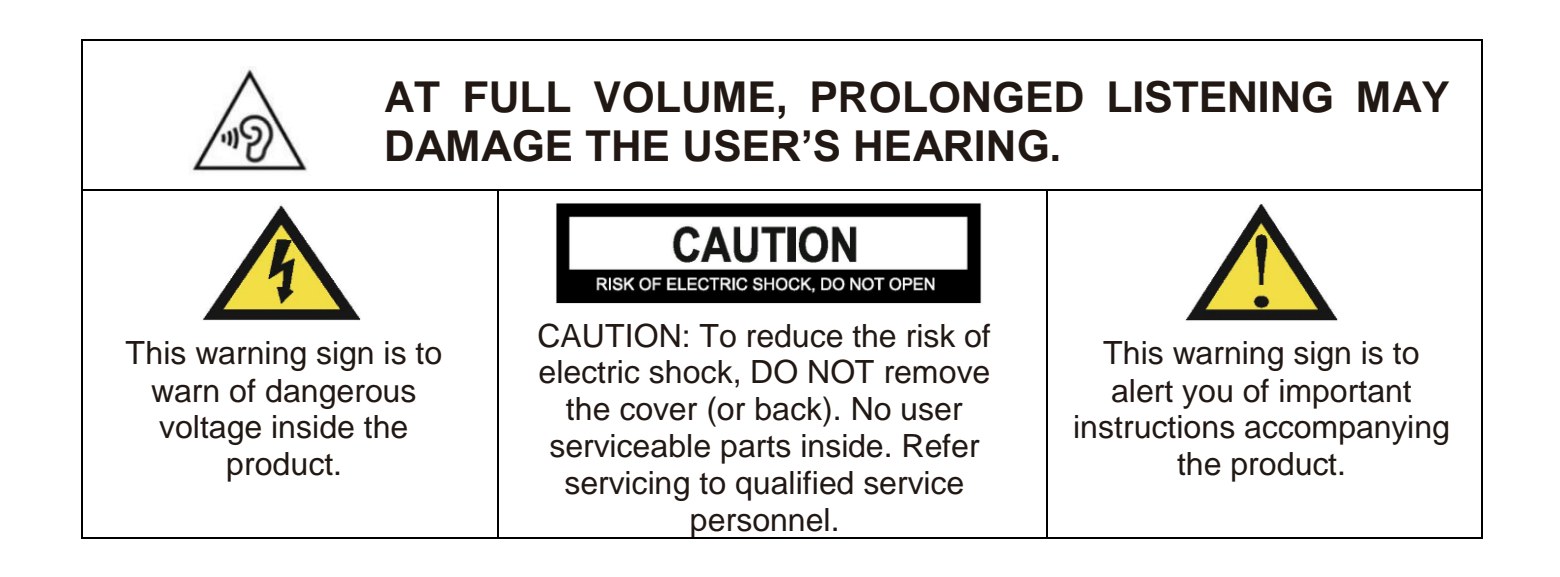

#### WHAT'S INCLUDED

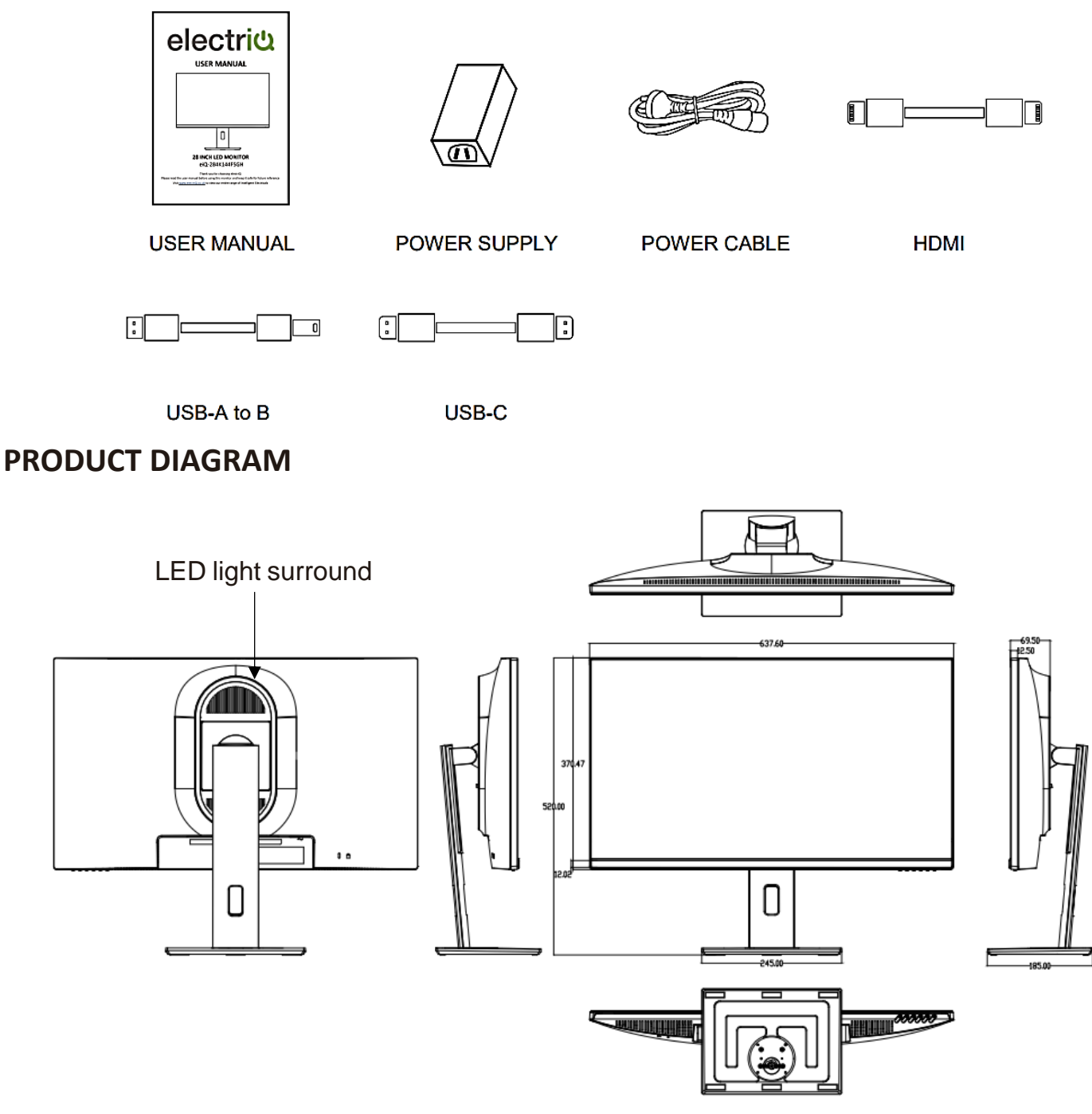

#### **QUICK START GUIDE**

- Due to the heavy weight and dimensions of the LCD screens and their fragile nature, we recommend that they are unpacked and assembled by 2 people.
- electriQ and its distributors and dealers are not liable or responsible for damage or injury caused by improper installation, improper use or failure to observe these safety instructions. In such cases any guarantee will expire. The stand can be removed from the rear of the monitor by pressing the quick release button on the rear of the monitor.

#### **STAND ASSEMBLY**

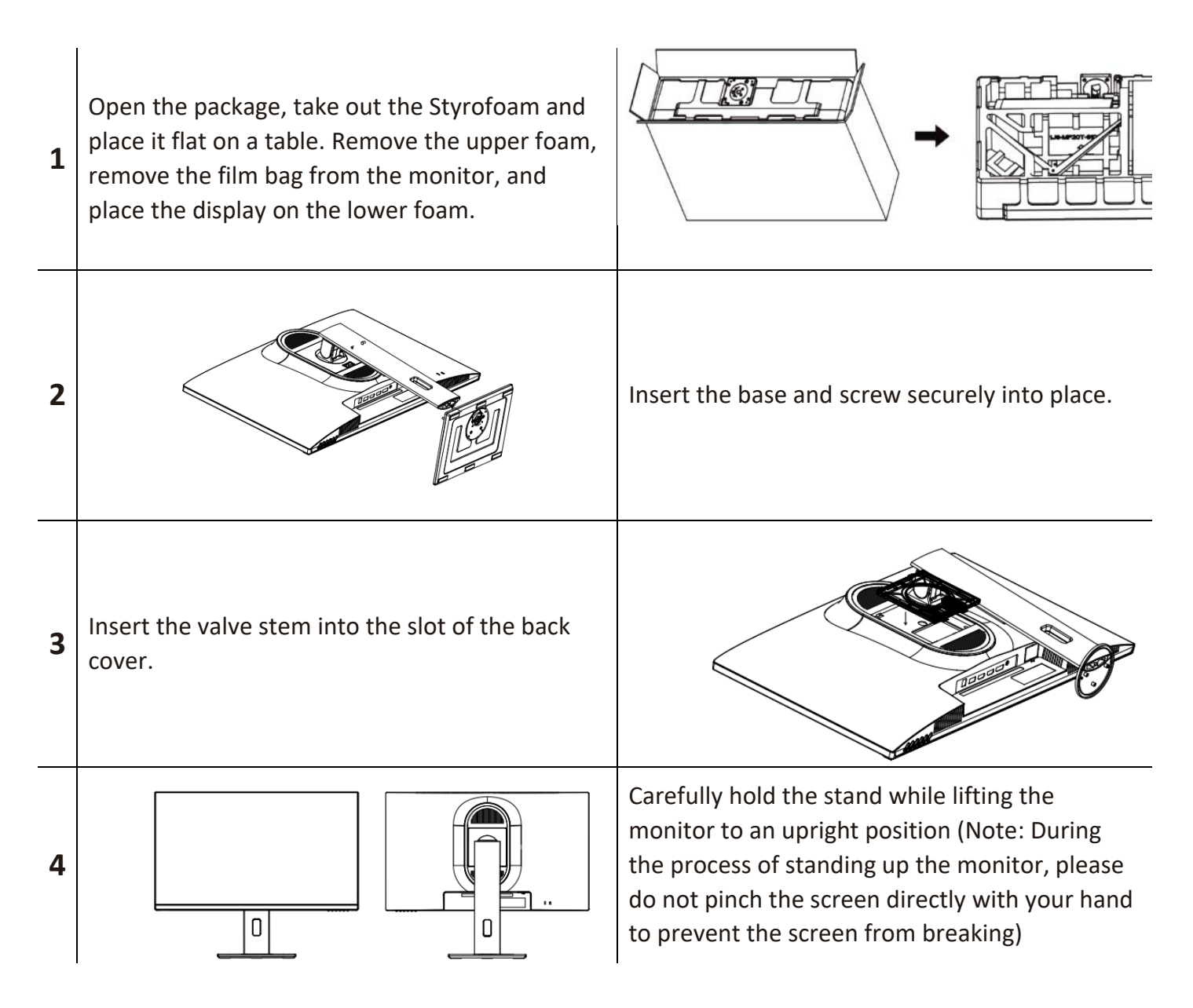

#### **STAND REMOVAL**

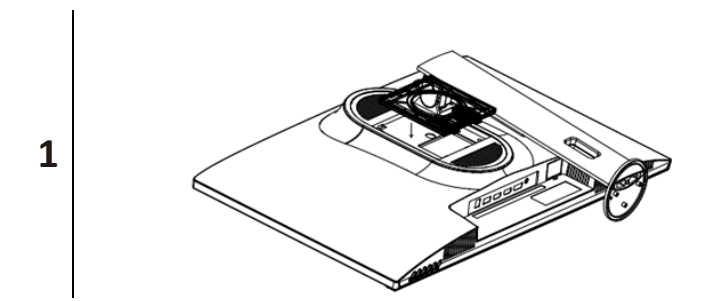

Press the button on the column board and push up for removal.

### ADJUSTING THE STAND

The stand allows full adjustment of the screen position. The height of the monitor can be adjusted by holding the sides of the casing an sliding the screen up and down on the stand.

The screen can also be tilted and twisted.

With the monitor at the highest position on the stand, the screen can also be rotated by 90 degrees to view in portrait mode.

When adjusting the monitor, be careful not to put pressure on the screen as this may cause damage.

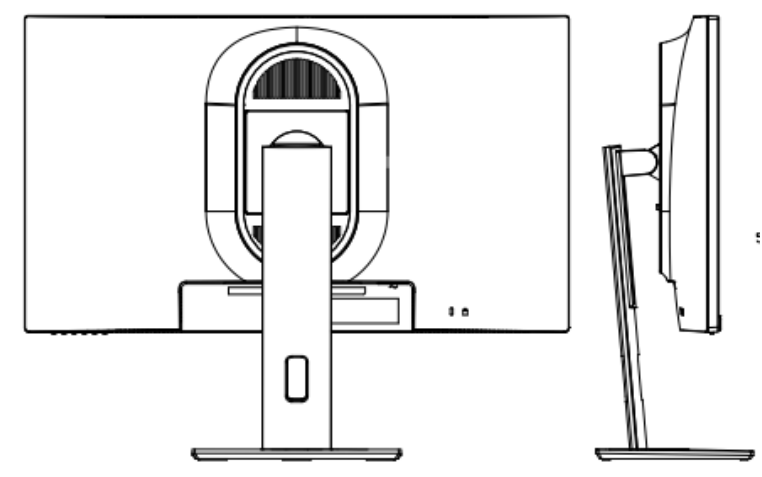

#### WALL MOUNTING

- The monitor is provided with mounting holes for a VESA approved wall mounting bracket (not supplied).
- The VESA mounting pattern is: 100x100mm and the size of the screws is BM4\*10mm (not supplied)
- Do not use screws longer than specified or damage will occur to the internal components.

Note: the monitor is heavy, only a competent person such as a professional installer should attempt the installation. Only a suitable TV should be hung on the mount and mount should not be installed more than 2m above the ground

#### CONNECTIONS AVAILABLE ON THE MONITOR

|             |              |                |                 |         |       | O         |        |
|-------------|--------------|----------------|-----------------|---------|-------|-----------|--------|
| HDMI2 HDMI1 | DP           | USB-C          | USB-B           | USB-A   | USB-A | AUDIO OUT | DC 24V |
| 0 0         | 6            | 4              | 6               | 6       | Ø     | 8         | 9      |
| _1          | HDMI 2 (2.1) | Max            | 4K @ 120Hz      |         |       |           |        |
| 2           | HDMI 1 (2.1) | Max            | 4K @ 120Hz      |         |       |           |        |
| 3           | DP (1.4)     | Max            | 4K @ 144Hz      |         |       |           |        |
| 4           | USBC         | Max            | 4K @ 144Hz      |         |       |           |        |
| 5           | USB – B      | Max            | rocolutions /   | ofrach  |       |           |        |
| 6           | USB – A      | IVIdX<br>rates | will be deper   | dant on |       |           |        |
| 7           | USB – A      | the            | auinment cor    | nacted  |       |           |        |
| 8           | Audio out    | and            | and cables used |         |       |           |        |
| 9           | DC 24 v      |                | cables asea.    |         |       |           |        |

**NOTE:** Both USB – A ports can be used for connecting devices such as a mouse or a keyboard to your computer and do not require any further cables when connecting to a USB-C source. When using the HDMI or DP inputs, the USB-B cable must be attached between the computer and monitor to allow their use.

### GETTING STARTED MONITOR CONTROLS

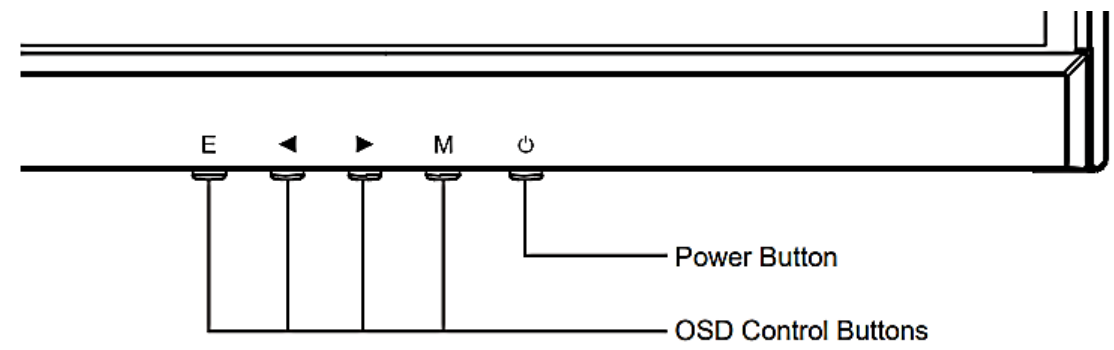

| E     | Select the signal source or Exit the On-Screen Display (OSD)            |
|-------|-------------------------------------------------------------------------|
|       | Go Up within the OSD Menu and increase the value of a selected item     |
|       | Go Down within the OSD Menu and decrease the value of a selected item   |
| М     | Open the OSD Menu, use to select the highlighted option within the menu |
| Power | Turn the monitor on or off                                              |

#### **INITIAL SETUP**

- 1. Connect the monitor to a power outlet using the supplied adaptor.
- 2. Press the power button on the monitor or to turn it on (The indicator will be blue).
- 3. Connect the relevant cable to the corresponding input on the monitor. The source will be automatically detected.
- 4. To change between inputs, press the SOURCE button to enter the source menu. Use the ▲ and ▼ buttons to choose the input source between Auto Select, TYPEC, DP, HDMI1, and HDMI2.

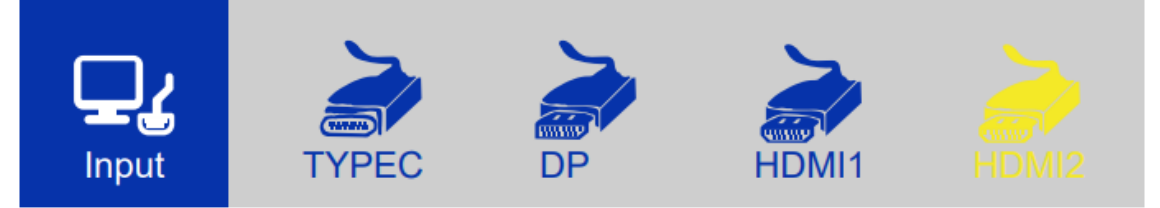

#### **MENU OPTIONS**

The menu for the monitor can be accessed by pressing the menu button on the control panel. The menu is separated into the following sub menus: INPUT SOURCE, PICTURE, COLOUR SETTINGS, ADVANCE SETTINGS, ULTRA HDR, AUDIO, QUICK LINK, OTHER. Details of each menu can be found in the following section.

#### OSD MENU INPUT SOURCE

|       | <u>1P</u> | HDMI1 |  |
|-------|-----------|-------|--|
| Input |           |       |  |
|       |           |       |  |
|       |           |       |  |
|       |           |       |  |
|       |           |       |  |

Signal

Switch the signal input or select the source between Type C, DP, HDMI1, HDMI2.

#### PICTURE

| •       | Backlight   | 50          |
|---------|-------------|-------------|
|         | Brightness  | 50          |
|         | Contrast    | 50          |
| Picture | Sharpness   | 2           |
|         | USB WAKE UP | On          |
|         |             |             |
|         |             |             |
|         |             |             |
|         |             |             |
|         |             | $rac{1}{2}$ |

| Brightness  | Adjust the brightness of the display between 0 and 100. |
|-------------|---------------------------------------------------------|
| Contrast    | Adjust the contrast of the display between 0 and 100.   |
| Sharpness   | Adjust the sharpness value between 0-4.                 |
| Backlight   | Adjust the backlight of the display between 0 and 100.  |
| USB wake up | Turn on or off USB wake up.                             |

#### **COLOUR SETTINGS**

| G<br>B<br>Color | Gamma<br>Color Temp.<br>Color Temp. User<br>Color Effect<br>Color Effect User<br>PCM | Off<br>6500<br>Enter<br>Standard<br>Enter<br>Native |                | WHAT IT MEANS:<br>Gamma – Affects the H<br>appearance of darker<br>image.<br>PCM – Chooses the colour r | prightness /<br>areas of the<br>management |
|-----------------|--------------------------------------------------------------------------------------|-----------------------------------------------------|----------------|----------------------------------------------------------------------------------------------------|--------------------------------------------|
|                 | Hue<br>Stauration                                                                    | 50<br>50                                            | _              | colours displayed on the                                                                                | monitor.                                   |
| Gamma           | Change the d                                                                         | display Gamma valu                                  | حا<br>ue to: ( | Off, 1.8, 2.0, 2.2, 2.4.                                                                                |                                            |
| Colour Temp     | Change the o                                                                         | colour Temp to 650                                  | 0, 750         | 0, 5800, 9300, sRGB, User.                                                                              |                                            |
| Colour Effect   | Change the (<br>User.                                                                | Colour Effect to Sta                                | ndard,         | Game, Movie, Photo, Vivid,                                                                              |                                            |
| PCM             | Change PCM                                                                           | Change PCM to native, Adobe RGB, sRGB, User.        |                |                                                                                                    |                                            |
| Hue             | Change the Hue value between 0 and 100.                                              |                                                     |                | 100.                                                                                                    |                                            |
|                 |                                                                                      |                                                     |                |                                                                                                    |                                            |

Change the Saturation of the display between 0 and 100. Saturation

#### **ADVANCE SETTINGS**

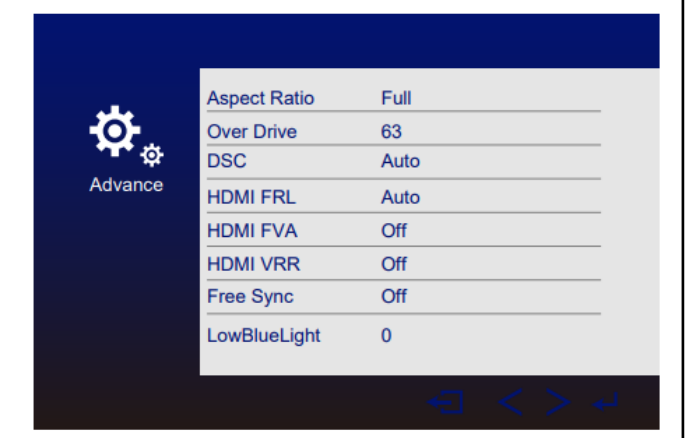

1

#### WHAT IT MEANS:

Overdrive – Increases the speed of the monitors response to reduce ghosting of fast moving objects

Display Stream Compression – Visually lossless compression to reduce the bandwidth demand when showing high definition content

Fixed Rate Link – Designed to allow higher uncompressed resolutions.

Fast V-Active – Allows the video card to increase the character rate to increase the speed of data transmission to reduce lag.

Variable refresh rate – Allows the monitor to adjust its refresh rate in real time to match the output.

Freesync – reduces tearing and stuttering on fast moving games.

| Aspect Ratio   | Change the Aspect Ratio to full, 16:9, 4:3, 1:1, 5:4, reduce, enlarge. |
|----------------|------------------------------------------------------------------------|
| Over Drive     | Change the over drive from 0-127.                                      |
| DSC            | Turn Display Stream Compression to auto or off.                        |
| HDMIFRL        | Turn Fixed Rate Link to auto D3 D4.                                    |
| HDMIFVA        | Turn the Fast V-active to auto or off.                                 |
| HDMIVRR        | Turn Variable Refresh Rate to auto or off.                             |
| Free Sync      | Turn on or off Free Sync.                                              |
| Low Blue Light | Change the Low Blue Light value from 0-100.                            |

#### **ULTRA HDR**

| HDR                  | Off |
|----------------------|-----|
| HDR DarkEnhance      | Off |
| SharpEnhance         | Off |
| ItraHDR HDR Contrast | 0   |
|                      |     |
|                      |     |
|                      |     |
|                      |     |
|                      |     |
|                      |     |

#### WHAT IT MEANS:

HDR (High dynamic range) – Provides brighter highlights and a wider range of colour details to improve the quality of the image.

| HDR           | Change the HDR to Off, Auto, Force ST, 2084. |
|---------------|----------------------------------------------|
| Dark Enhance  | Turn on or off Dark Enhance function.        |
| Sharp Enhance | Turn on or off Sharp Enhance function.       |
| HDR Contrast  | Change HDR Contrast value from 0-100.        |

#### AUDIO

|       | 1-1   | Volume        | 50                                                    |
|-------|-------|---------------|-------------------------------------------------------|
|       | l "O" | Mute          | Off                                                   |
|       | Audio |               |                                                       |
|       |       |               |                                                       |
|       |       |               |                                                       |
|       |       |               |                                                       |
|       |       |               |                                                       |
|       |       |               |                                                       |
|       |       |               | $\langle \rangle \rightarrow \ominus \langle \rangle$ |
| Mute  |       | Turn On and   | off to mute and unmute the audio output.              |
| Volum | e     | Adjust the ou | utput volume between 0 and 100.                       |

#### **QUICK LINK**

| $\sim$    | DDCCI  |         | Off                  |         |
|-----------|--------|---------|----------------------|---------|
|           | DP Opt | ion     | Enter                |         |
| $\sim$    | Menu T | ime     | 11                   |         |
| QuickLink |        |         |                      |         |
|           |        |         |                      |         |
|           |        |         |                      |         |
|           |        |         |                      |         |
|           |        |         |                      |         |
|           |        |         | < > E +              |         |
| DDCCI     |        | Turn oi | n or off DDCCI       |         |
| DP Option |        | Choose  | e the DP source from | D1 and  |
| Menu Time | 2      | Change  | how long the menu    | is disp |

#### WHAT IT MEANS:

DDCCI – Allows communication between the monitor and computer, providing the computer with information about the monitors supported modes, and allows the computer to make changes to certain settings.

| DDCCI     | Turn on or off DDCCI                             |
|-----------|--------------------------------------------------|
| DP Option | Choose the DP source from D1 and D2              |
| Menu Time | Change how long the menu is displayed from 10-60 |

#### OTHER

|       | Reset           |          |  |
|-------|-----------------|----------|--|
| للصفر | Menu Time       | 11       |  |
|       | OSDHPosition    | 50       |  |
| Other | OSDVPosition    | 50       |  |
|       | Language        | English  |  |
|       | OSDTransparency | 0        |  |
|       | OSDRotate       | Degree0° |  |
|       | Led             | On       |  |
|       |                 |          |  |
|       |                 |          |  |

| Reset               | Restore factory default setting Menu Time                 |
|---------------------|-----------------------------------------------------------|
| Menu Time           | Adjust the time that OSD menu will display on the screen. |
| OSD V<br>Position   | Change the vertical position of the OSD Menu.             |
| OSD H<br>Position   | Adjust the horizontal position of the OSD Menu.           |
| Language            | Change the OSD Menu display language.                     |
| OSD<br>Transparency | Change the OSD Transparency value from 0-100.             |
| OSD Rotate          | Rotate the OSD Menu.                                      |
| LED                 | Turn the rear LED on or off.                              |

### **SPECIFICATION**

| eiQ-284K144FSGH             |                                                                                     |  |  |  |
|-----------------------------|-------------------------------------------------------------------------------------|--|--|--|
| Panel Type                  | 28" (16:9) LED Backlit Monitor                                                      |  |  |  |
| Panel Dimensions            | 631.93mm Diagonal                                                                   |  |  |  |
| Monitor Dimensions          | 638x530x185 (With Stand)<br>638x370x72mm (W/O Stand)                                |  |  |  |
| Wall Mountable              | Yes – VESA 100 x 100                                                                |  |  |  |
| Case Type                   | Matte Black                                                                         |  |  |  |
| Max Resolution              | 3840(H)x2160(V)@144Hz<br>HDMI2.1 supports 4K @ 120Hz.<br>DP1.4 supports 4K @ 144Hz. |  |  |  |
| Active Display Area         | 620.928(H)x341.28(V)                                                                |  |  |  |
| Pixel Pitch                 | 0.160(H)x0.160(V)                                                                   |  |  |  |
| Contrast Ratio              | 1000:1 Typical                                                                      |  |  |  |
| Brightness                  | 400 cd/m <sup>2</sup>                                                               |  |  |  |
| HDR                         | Yes – HDR400                                                                        |  |  |  |
| Response Time               | 7Ms GTG and 1ms MPRT                                                                |  |  |  |
| Viewing Angle               | 178°/178° CR≥10                                                                     |  |  |  |
| Display Colours             | 1.06B (10 bit)                                                                      |  |  |  |
| Video Compatibility         | Multi-Standard for NTSC / PAL                                                       |  |  |  |
| Aspect Ratio                | 16:9                                                                                |  |  |  |
| Speaker Multimedia Speakers | 2x3W                                                                                |  |  |  |
| Sound Demodulation          | Stereo. Audio                                                                       |  |  |  |
| Operating Humidity          | 20%-70%                                                                             |  |  |  |
| Operating Temperature       | -10 to 50°C                                                                         |  |  |  |
| IN/OUT INTERFACE            |                                                                                     |  |  |  |
| Video Interface             | HDMI (2.1) x2, DP (1.4) x1, USB-Cx1                                                 |  |  |  |
| Audio Interface             | Audio out x1                                                                        |  |  |  |
| KVM Connections             | 1 x USB-B (To computer),<br>2 x USB-A (To devices) – Supports 65W PD for charging   |  |  |  |
| Stand Type                  | Desktop                                                                             |  |  |  |
| Button Position             | Right Hand Side                                                                     |  |  |  |
| Power Input                 | DC 24V 5A                                                                           |  |  |  |
| Power Consumption           | ≤53W                                                                                |  |  |  |

#### TROUBLESHOOTING

| Problem                                  | Solution                                                                                                    |
|------------------------------------------|----------------------------------------------------------------------------------------------------|
| No power                                 | Insert the plug securely into the power outlet.                                                                                       |
| No sistema                               | Ensure that the equipment is connected properly.                                                                                      |
| No picture                               | Ensure the correct input is selected.                                                                                                 |
| Buttons on the monitor don't do anything | Disconnect the power plug and then reconnect it. (The unit may not be operating properly due to lightning, static, or other factors.) |
| Noise or other interference              | Electronic equipment near the unit may be causing interference. Relocate the unit or move the equipment.                              |

#### **ENVIRONMENTAL PROTECTION**

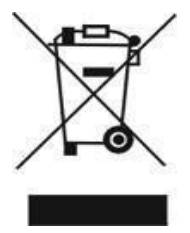

Recycling facilities are now available for all customers at which you can deposit your old electrical products. Customers will be able to take any old electrical equipment to participating civic amenity sites run by their local councils. Please remember that this equipment will be further handled during the recycling process, so please be considerate when depositing your equipment. Please contact the local council for details of your local household waste recycling centres

#### electriQ UK SUPPORT

www.electriQ.co.uk/support

If the unit fails to operate call: 0330 390 3061 or complete the online form

Office hours: 9AM- 5PM Monday to Friday

www.electriQ.co.uk Unit J6, Lowfields Business Park Lowfields Way, Elland West Yorkshire, HX5 9DA